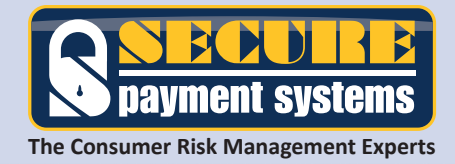

# PROGRAM RELEASE NOTES

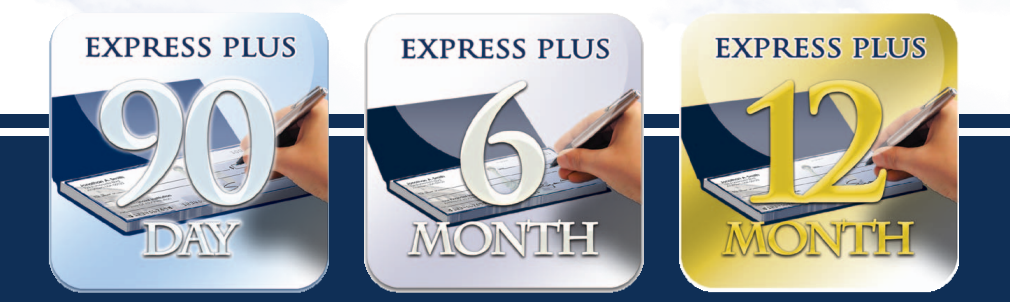

# PAYDAY EXPRESS "PLUS" 3, 6, and 12 Month Program Enhancements

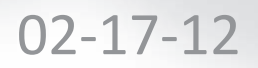

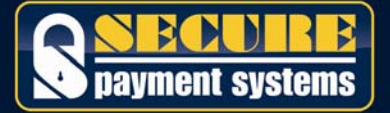

# **TABLE OF CONTENTS**

| THE NEW AND IMPROVED PAYDAY EXPRESS "PLUS" | .3  |
|--------------------------------------------|-----|
| SUMMARY OF CHANGES                         | .4  |
| FINANCING TERMS                            | .4  |
| PRICING NOTES                              | .5  |
| CERTIFIED EQUIPMENT                        | .5  |
| ATTACHED MARKETING SAMPLES                 | .5  |
| MERCHANT ADDENDUM                          | .6  |
| CONSUMER SECURITY AGREEMENT                | .7  |
| PRIMETREX QUICK REFERENCE GUIDE            | . 8 |
| SAMPLE RECEIPTS                            | .9  |
| SAMPLE POP-UP COUNTERTENT                  | 10  |

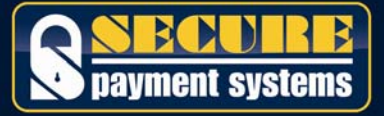

## THE NEW AND IMPROVED PAYDAY EXPRESS "PLUS"

- 1. Extends the existing financing term from 90 days to include 6 and 12 month options
- 2. Combines the motor vehicle and retail payday addendums into one document
- 3. Combines the motor vehicle and retail payday security agreements into one document
- 4. Eliminates the requirement for using and scanning each and every paper check to instead require only a single check for the down payment and allow SPS to initiate electronic ACH debits for the remainder of the items based on the term selected
- 5. Offers the merchant the capability to select during each transaction from any of the three financing term options, or in the alternative to hide such multiple options from the terminal display for those merchants who only opt to have one financing option available
- 6. Improves the user experience by modifying the terminal display / user interface to prompt for the same demographic data elements but in lieu of scanning all 4 checks, entering each check number, and each check amount, the user will instead:
  - a. Input the customer information (license #, date of birth, SSN, etc. as is done today)
  - b. Select the financing period (3, 6, or 12 months)
  - c. Enter the entire transaction amount
  - d. Enter the check # (initial down payment)
  - e. Enter the check amount (initial down payment)
  - f. Confirm the # of remaining payments and amount of each payment that is automatically calculated and displayed by the terminal on behalf of the store associate
  - g. Scan the check thru the imager
  - h. Scan the consumer security agreement form (as is done today).
- Provides for a modified, printed terminal receipt to show the (a) entire deal amount and (b) the amount of the 1<sup>st</sup> check, the check #, and \$ amount, and (c) the # of remaining recurring electronic debits and (d) the amount of each electronic debit as well as a Grand Total (sample 3, 6, and 12 month receipts are attached)

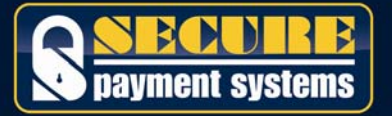

### SUMMARY OF CHANGES

- 1. Only 1 check is written and imaged significantly improving image upload reliability.
- 2. The merchant can opt to have all three options displayed for the cashier such that the consumer can decide what is best for their budget based on the monthly payment schedule.
- 3. The merchant Payday Addendum is revised (PDF is attached for reference). Please note the language in the first paragraph if the transaction is for a down payment in the finance department of a motor vehicle dealership.
- 4. The Consumer Security Agreement now reflects only the down payment (check # 1), the number of recurring debits based on the term selected, and the amount of each subsequent debit. A sample PDF is attached for reference though a two-part, MICR encoded form provided by SPS is actually used for running transactions.
- 5. Financing Fee's to the merchant for the 6 and 12 month options are show below.
- 6. The Terminal Prompting Display / User Interface is improved.
- 7. The printed Terminal Receipt is improved and simplified.
- 8. The initial payment (check # 1) is now only **25% of the total** (instead of one-third) with the balance of 75% being split and debited evenly over 3, 6, or 12 months depending on the term selected (i.e. 25% down plus 3, 6, or 12 debits for the balance due in approximate 30 day increments from the transaction date).

### FINANCING TERMS

The base "buy rate" price for the 6 and 12 month options is equal to the existing 3 month option (for all approved industry classes and approved limits) <u>plus a</u> <u>surcharge as shown below based on the extended term</u>:

## Advance Funding Surcharge (Payday Express "Plus")

- 6 Month Program = additional 6% on top of existing 90 day rate
- 12 Month Program = additional 16% on top of existing 90 day rate

### Non Advance Funding Surcharge (Payday Express)

- 6 Month Program = additional 2% on top of existing 90 day rate
- 12 Month Program = additional 4% on top of existing 90 day rate

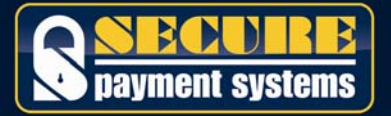

### Notes:

• The Monthly Minimum shall not change from the existing pricing grid, regardless of which financing term is selected.

### PRICING NOTES

- Set Up Fee: is now \$195 if the merchant includes either or both of the new extended term options or otherwise remains at \$149 if only 3 months is selected.
- Transaction Approval Fee: is now \$1.95 per item in an approved financing deal
- Existing Merchant Conversion Upgrade: \$49.95 (download/training) which should be filled in within the Set Up fee area on the new addendum for pre-existing clients wishing to upgrade.
- Voice Auth Decline Fee: To the benefit of the merchant on a declined deal we will now only include 1 voice fee instead of a voice auth fee for however many checks are in the deal as occurs at present.

# **CERTIFIED EQUIPMENT**

- Primetrex One (Integrated POS terminal / imager)
- Verifone Omni 37xx or VXxxx / RDM Imager Combination

# ATTACHED MARKETING SAMPLES

- Counter Tents (applicable to various selected industry types) sent in starter kits are now revised to show new 3, 6, and 12 month In-House Financing Options. A sample counter tent is shown in an attached PDF
- Quick Reference Guide: The POS terminal quick reference guides have been modified to reflect the new prompting sequences. Please note the attached sample.
- Sample terminal receipts are attached as a PDF
- Sample "one size fits all" Payday Security Agreement is attached as a PDF
- Sample "one size fits all" Payday Addendum (revised) is attached as a PDF

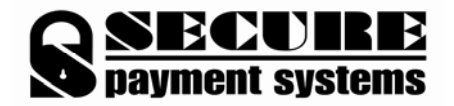

By this "Pay Day" Agreement ("Addendum"), the following terms are added to or modify that Services Agreement ("Agreement") by and between Secure Payment Systems, Inc. ("SPS") and the undersigned ("Subscriber"), to which this Addendum is attached:

1. Transactions - This Addendum is effective on the later of \_\_\_\_\_\_\_, 201 \_\_\_ or the effective date of the Agreement and applies only to authorizations requested by Subscriber for a single, consumer originated transaction consisting of a single check payable immediately and up to a maximum of twelve (12) subsequent preauthorized electronic debits or drafts (the "Transaction") for payment in full of Subscriber's goods or services. In the event such Transaction is solely for the down payment of a new or used automobile, motorcycle, recreational vehicle, or sailing vessel (hereinafter collectively defined as "Motor Vehicle") then Subscriber agrees that such down payment shall not exceed twenty-five (25) percent of the purchase amount of the vehicle. To be eligible for warranty coverage, and except where prohibited by law, the Transaction must be must be submitted pursuant to an executed, unaltered and completed Pay Day Security Agreement ("PDSA") in the form attached to this Addendum attached as Exhibit A. All Pay Day transactions must comply with the terms of the Agreement, the attached PDSA and this Addendum. In connection with this application and approval thereof, Subscriber, by their signature below, authorizes SPS or its agents to procure bank statements and investigative consumer reports and understand that such reports may contain information about professional and personal financial stability, background, character, and reputation.

2. Fees - The warranty discount % fee is replaced in its entirety by the following: For each Pay Day Express / Express Plus Transaction, a discount % fee as shown below in Paragraph 4 (except for December during which an additional 1.0% shall apply) plus \$1.95 per item that shall be applied to the initial check and each subsequent debit/draft anticipated by the deferred payment term selected. Payday Plus discount % fees and Transaction fees may be deducted out of settlement fees due Subscriber. Subscriber agrees to a one-time Set-Up Fee equal to \$ \_\_\_\_\_\_ as well as an annual subscription fee of \$ \_\_\_\_\_\_ upon each anniversary of this Agreement. Voice authorization fees for a given Transaction shall apply to the initial check as well as to each remaining electronic debit that is associated with that transaction. In consideration of the discount fees shown in Paragraph 4 below, Subscriber additionally agrees to a Transaction limit of \$ \_\_\_\_\_\_.

#### 3. Limited Warranty

- **3.1** Subsection 6 of the Agreement is supplemented by the following:
- (ix) Subscriber complies with all terms and conditions set forth in the PDSA and submits such PDSA along with any warranty claim when required.
- (x) The check writer has (a) both legal and physical possession of the goods being purchased or (b) has received the services being purchased.
- (xi) The date of the initial check recorded on the PDSA is the same as the purchase date of the goods/services and the date of authorization.
- (xii) The sum of the initial check and all subsequent debits of the same Transaction shall not exceed the Transaction limit shown above in Section 2.
- (xiii) The initial check shall be equal to at least one fourth (25%) of the total value of the transaction.
- (xiv) The Transaction must be called in to the SPS voice authorization center (using the specified SPS merchant number reserved for Pay Day transactions) at one time as the total value of the Transaction. SPS shall own the entire interest in the Transaction and, as such, the sale may only be consummated by the manner described above and not be augmented by any other non-cash related payment method such as credit/debit card or other lending or deferred payment option. Despite authorization received, only one Pay Day contract per family is permitted at any one time while any check or electronic debits are still outstanding for deposit, and for a sum not to exceed that stated in (xii) above. Claims arising from subsequent Pay Day Transactions of the check writer or the check writer's spouse or dependent children while any of the check writer's Pay Day checks or debits are not yet fully deposited and honored by the check writer's financial institution, even if such subsequent transactions of the check writer or check writer's spouse or dependent children are drawn on different checking accounts, shall be dishonored for warranty and charged back to Subscriber's account. Subscriber agrees that where electronic authorization is required for subsequent electronic crediting and debiting of funds pursuant to the processing options available in Section 4 below, check images must be transmitted on a daily basis, PDSA images must be transmitted on a daily basis, check batches must be closed on a daily basis, and check images must include the front and backside of the original physical instruments being presented. The absence of a daily batch closing, check image, or PDSA image shall constitute a breach of the warranty terms and conditions for that given Transaction and a chargeback to Subscriber's bank account will follow and/or reimbursement subsequently denied. In no event will SPS honor a warranty where, in its sole discretion, SPS determines that the limit specified in (xii) above has been circumvented by splitting a business transaction into separate parts so that each part is equal to or below that specified in (xii) or where the check writer is not present and in front of the Subscriber. Subscriber agrees to indemnify and hold harmless SPS from a cause of action brought by a customer arising out of Subscriber's actions of adding a processing fee to the Transaction total so as to recoup SPS' processing fees.

**3.3** - Subsection 6 is modified by the bold type as follows:

(iii) ... where Subscriber has called SPS for approval on more than one check per business transaction ("excepting Express/Express "Plus" transactions where a single transaction approval shall cover the initial check and subsequent electronic debits or drafts, where the check was previously denied authorization ...

6. SPS warrants the accuracy ...... are strictly met. SPS agrees to purchase from Subscriber one check per business transaction, "or, if a Pay Day Express / Express "Plus"Transaction, up to 1 check plus its' associated electronic debits per business transaction," for which an SPS approval proved inaccurate and (b) only include a transaction for the concurrent sale of goods to a purchaser who is also the check writer and where such goods are subsequently "neither" returned to Subscriber "nor repossessed." Subscriber's exclusive remedy....

4. Subscriber acknowledges (a) that there are multiple processing options with respect to the Pay Day Express / Express "Plus" service, and is making a selection by checking the boxes provided below and (b) that SPS makes no representations or warranties with respect to voice authorization duration and/or the number or percentage of Subscriber Payday applicants that shall be approved as that may differ materially from Subscriber to Subscriber based on Subscriber's volume, internal check acceptance policies, and individual characteristics of each check writer.

Select One: Express or Express "Plus" (advance funding)

**Payday Express** SPS credits Subscriber's account on the 3rd business day following each consumer debit (reduced by fees per Section 2)

D Payday Express "Plus" SPS credits Subscriber's account in full (reduced by fees per Section 2) on the 3rd business day following a batch close

| Select the Term (Choose All That Apply) | 90 Day Program | <b>6</b> Month Program | 12 Month Program |
|-----------------------------------------|----------------|------------------------|------------------|
| Discount % Fee                          | º⁄o            | % <u>o</u>             | %                |

**5. Definitions and Conflicts**: All terms not specifically defined in this Addendum shall have the same meaning as in the Agreement. In the event of a conflict between the terms of this Addendum and the Agreement, then this Addendum shall control.

| Accepted By: |                            | SECURE PAYMENT SYSTEMS, INC. |              |       |
|--------------|----------------------------|------------------------------|--------------|-------|
|              | Subscriber Business Name   |                              |              |       |
|              | Printed Owner/Officer Name | SSN #                        | Printed Name | Title |
|              | Signature                  | Title                        | Signature    |       |

Not valid and binding until approved by an Authorized Manager of Secure Payment Systems

#### PAYDAY "EXPRESS PLUS" SECURITY AGREEMENT

The undersigned Purchaser ("Purchaser") and service provider ("Merchant") agree as follows:

1. All information contained in or made a part of this Security Agreement ("Agreement") is true and correct.

2. Purchaser agrees that Merchant may request authorization from Secure Payment Systems, Inc. ("SPS") for the entire value of the transaction which is comprised of a down payment check and subsequent electronic debits or drafts equal to the number of months over which the merchant is electing to defer the purchase, and understands that if authorized, SPS may be obligated to reimburse Merchant in the event they are not honored by Purchaser's financial institution when presented. Merchant acknowledges receipt of the check listed below from Purchaser. Purchaser approves of SPS obtaining and considering Purchaser's personal credit information for the purpose of making authorization decisions. Merchant and Purchaser agree that the down payment check shall be deposited the next banking day after the purchase date as an electronic image, and shall be of an amount equal to not less than twenty-five (25) percent of the sum total value of the transaction. Merchant and Purchaser agree that (1) the remaining electronic debits or drafts originated by SPS on behalf of the Merchant shall each be of the equivalent amount to cover the balance due for the term selected and (2) shall be electronically deposited in thirty (30) day intervals\* after the purchase date and (3) that Purchaser may not execute an additional Payday Express Plus contract during such period when an existing contract is not yet paid in full.

| Check #          | Check Amount |          | Check Date              | Deposit Date*            |  |
|------------------|--------------|----------|-------------------------|--------------------------|--|
|                  | \$           | <u> </u> |                         | immediate                |  |
| Each Debit Amt   | \$           |          | # of Debits:            |                          |  |
| Total All Debits | <u>\$</u>    | <u> </u> | * 30 day deposit interv | als may vary by 1-2 days |  |
| Grand Total      | \$           |          | Term: 3 mo 🗆            | 6 mo 🗌 12 mo 🗌           |  |

3. Purchaser represents, warrants, and guarantees that the above down payment and electronic debits/drafts will be honored and paid by Purchaser's financial institution when presented, and authorizes SPS and/or Merchant to deposit (and re-deposit) such items via electronic ACH debit, paper draft, or image replacement document on or after the deferred deposit dates. Purchaser agrees to pay SPS the face amount of any check, debit, or draft not honored by Purchaser's financial institution along with a service charge of twenty-five dollars (\$25.00) or the maximum allowed by state law, plus interest, penalties, collection costs, and reasonable attorney's fees.

4. SPS is an intended beneficiary of this Agreement, and the parties agree that this Agreement shall be governed by the laws of the State of Nevada. Venue for any action arising out of this Agreement to which SPS is a party shall be in a state court of competent jurisdiction in Clark County, Nevada.

5. If there is a conflict between any part of this Agreement and any present or future law or regulation or act (State or Federal), the part of this Agreement that is so affected shall be modified only to the extent necessary to bring it within the requirements of such law or regulation or act.

| Purchaser Printed Name:             |               |
|-------------------------------------|---------------|
| Street Address (no PO Box)          |               |
| City                                | State Zip     |
| Social Security Number :            | Birth Date/// |
| DL / State ID #                     | State of ID   |
| Home Ph: Work Ph:                   |               |
| Employer Business Name:             | Yrs Employed: |
|                                     |               |
| Merchant Business Name:             |               |
| Merchant Salesperson Printed Name : |               |
| Merchant Salesperson Signature:     |               |
| Purchaser Signature:                |               |
| Today's Date:// (mm /dd / yy )      |               |

white copy is merchant copy / yellow copy is customer copy

### Secure Payment Systems PRIMETREX ONE ELECTRONIC PAYDAY EXPANDED INSTRUCTIONS

FIRST: After filling out the Payday Agreement form with the consumer, call Customer Service to obtain the Voice Authorization. Voice Authorization MUST be received prior to running the transactions through the terminal. Please run the transaction through the terminal before the consumer leaves, to avoid possible processing difficulties.

- A. Forcing a PayDay Expanded Transaction
  - 1. From the PayDay Expanded menu press "F1" for the SALE option
  - 2. Please Enter or Swipe Driver's License
    - a) Swipe the magnetic strip license. If a good swipe the terminal proceeds to (3) below
      - (i) If a bad swipe or no magnetic strip then begin manual entry of the customer's driver's license number exactly as seen on the license. If letters are required, press the key with the letter to be typed followed by the "<u>ALPHA</u>" key. When finished, press "<u>OK</u>" to see:
        - State Code Enter the two digit state code and press "<u>OK</u>" (the state code table is located to the left of this page)
        - b. Enter the date of birth in mmddyyyy format and press "OK "
  - 3. Social Security #

State Codes Alabama

∆laska

Arizona

Arkansas

California

Colorado

Delaware Florida

Georgia

Hawaii

Idaho

Illinois

Indiana Iowa

Kansas

Maine

Kentucky

Louisiana

Maryland

Minnesota Mississippi Missouri

Montana Nebraska

Nevada New Hamp New Jersev

New Mexico

New York N Carolina

N Dakota Ohio

Oklahoma Oregon

S Carolina

S Dakota

Vermont Virginia

Washington W Virginia

Wisconsin

Wyoming

Military ID Guam Puerto Rico

Amer Samoa

Virgin Islands Alberta

Brit Columbia

Newfoundland

Saskatchewan

Yukon Terr

Manitoba New Bruns

NW Terr Nova Scotia

Ontario Pr Edward Isl.

Quebec

Utah

Tennessee Texas

Pennsylvania Rhode Island

Massachusetts Michigan

Connecticut Wash DC

42

43

45 46

47

48 91

77 49

50

51 52

53 54 56

57 58

59

60 61

62

81

82 83

84

85 86

92

93 94 95

96 28 29

30 31

32

33 34

35 36

37

38

- a) Enter the consumer's Social Security number and press "OK"
- 4. Enter Phone # (with Area Code)
  - a) Enter the consumer's telephone number (Area Code first) and press "OK"

#### 5. Select Program

- a) Press "<u>F2</u>" to select the 90-Day program, "<u>F3</u>" to select the 6-Month program, or "<u>F4</u>" to select the 12-Month program (if available).
  - (i) If the 90-Day programs was selected, press "F2" for 30 days (Down Payment check + 1 payment),
    - "<u>F3</u>" for 60 days (Down Payment check + 2 payments), or "<u>F4</u>" for 90 days (Down Payment check + 3 payments).

#### 6. Total Purchase Amount

a) Enter the total amount of the purchase and press "OK"

#### 7. Down Payment Check #

a) Enter the check number of the Down Payment check and press "OK"

#### 8. Enter Amount of Down Payment Check

a) Enter the amount of the Down Payment check and press "OK"

#### 9. Insert Check

 a) Slide the check into the imager, face up, with the bank numbers against the far right side. Press "<u>OK</u>" when "Store Image Success" is displayed to continue.

#### 10. Confirm Totals

a) Confirm that all details are correct and press "OK"

#### 11. Insert PayDay Express Agreement

- a) Slide the payday agreement into the imager, face up, with the "9750" against the far right side. Press "OK" when "Store Image Success" is displayed to continue.
  - i Detaching and running only the top or bottom copy sometimes has better success

#### 12. Terminal Begins Connection Sequence (Dial Primary, Connecting, Receiving etc.)

a) The authorization receipt will be printed, after which the terminal will prompt to print the customer copy

Rev 1.0

#### B. Batch Close

1. From the Check menu, press "F2" for Batch Close and "F3" to confirm Batch Close.

#### C. Printing a Batch Summary Report and Host Detail Report

- From the PayDay Expanded menu, press "F3" for Reports, then "F2" for Batch Summary and then select the program of the desired report. Enter the required date in mmddyy format (press "OK" to print from the current, open batch, or enter the Batch# for a specific batch)
- From the PayDay Expanded menu, press "F3" for Reports, then "F3" for Host Detail and then select the program of the desired report.
  Enter the required date in mmddyy format (press "OK" to print from the current, open batch, or enter the Batch# for a specific batch)
- From the PayDay Expanded menu, press "<u>F3</u>" for Reports, then "<u>F4</u>" to reprint a receipt. Enter the Item# of the desired transaction and press "<u>OK</u>". Select the program of the item to be printed to continue.
  - a) Reprinted receipts may print zeros in the place of some data, if that data for the Item# requested has been cleared from the terminal. If this occurs, please contact Customer Service to obtain the needed information.
- D. Automatic Image transmission The terminal automatically causes images to be transmitted at the time specified by the auto upload. Please call the SPS Customer Service line if image uploads are unsuccessful.
- E. Manual Image Transmission (in the case of failed automatic transmission)
  - From the PayDay Expanded menu press "<u>F4</u>" to select "Scanner". Press "<u>F1</u>" key for <u>Upload Images</u> and press "<u>F3</u>" to confirm. To view images prior to upload, press the "<u>F2</u>" key. Press "<u>F1</u>" to skip this step.

#### F. To Set the Date and Time

Using the Scroll Keys, locate <u>Setup</u> on the menu and press the corresponding "F" key to select. Enter the Manager Password and press "<u>OK</u>". Using the Scroll Keys, locate <u>Time/Date</u> and press the corresponding "F" key to select. Press "<u>F3</u>" to select, and then "<u>F1</u>" or "<u>F2</u>" to toggle between the date and the time. Press "<u>F3</u>" for Edit and enter the correct information, and then press "<u>OK</u>". Press the "<u>F4</u>" key when done, and the "<u>F2</u>" key to save the changes. Press the "<u>CANCEL</u>" key to return to the main menu.

**PLEASE NOTE:** Payday transactions are generally representative of significantly higher than normal risk, and while the billing % rate may be high, it does not compensate nor account for approving every consumer attempting to use this service. As a result, you should expect that a number of transactions may be declined, determined individually on a case by case basis surrounding each consumer that shops in your establishment. In many cases we may be utilizing a credit report to augment other of our internal databases to ensure that your customer has the capacity to repay the transactions that are contemplated, and is not seriously in debt and past due as a result of a host of other business entities or tax authorities.

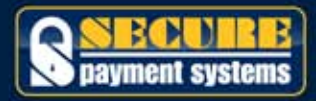

# Sample Receipts Express Plus 3, 6, 12

# Sample 3 Month

| TEST NERCH<br>1234 MAIN S<br>SAN DIEGO, CA<br>(888) 549-                                                                                                    | IANT<br>STREET<br>92111<br>9081                                                                                                    | Test Merchan<br>1234 Nain Stri<br>San Diego, ca 9<br>(888) 549-90                                                                                                    | T<br>EET<br>2111<br>81                                                                |
|----------------------------------------------------------------------------------------------------|----------------------------------------------------------------------------------------------------|----------------------------------------------------------------------------------------------------|---------------------------------------------------------------------------------------|
| 82/86/12                                                                                                    | 109:46 AN                                                                                                    | 82/86/12                                                                                                    | 8                                                                                     |
| PAYDAY EX                                                                                                    | PRESS                                                                                                    | PAYDAY EXP                                                                                                    | RESS                                                                                  |
| Terminal :20041<br>Batch :003632210<br>Routing :122000247<br>Account :0000008899<br>Check W :5936<br>Item W :054197423                                                                                                    |                                                                                                    | Terminal : ZXX98<br>Batch : 003631593<br>Routing : 122000247<br>Account : XXXXX8999<br>Check # : 1222<br>Item # : 054197482                                                                                                    |                                                                                       |
| Down Payment Anount                                                                                                    | \$ 323.75                                                                                                    | Down Payment Amount                                                                                                    | \$                                                                                    |
| PLUS:<br>Each ACH Debit<br># of ACH Debits                                                                                                    | \$ 323.75<br>X 3                                                                                                    | PLUS:<br>Each ACH Debit<br># of ACH Debits                                                                                                    | \$ 181.2<br>X                                                                         |
| Total All Debits                                                                                                    | \$ 971.25                                                                                                    | Total All Debits                                                                                                    | 5 1                                                                                   |
| grand total.                                                                                                    | \$ 1,295.00                                                                                                    | grand total                                                                                                    | \$ 1                                                                                  |
| ALL ITENS WILL BE ELECTR<br>PRESENTED EITHER IN THE<br>A CHECK IMAGE OR ACH DEB<br>FIRST ITEN WILL BE DEPOS<br>IMMEDIATELY. SUBSEGUENT<br>WILL BE ELECTRONICALLY<br>PRESENTED BEGINNING NEXT<br>ON THE SAME DATE AS TODA<br>CONTINUE THEREAFTER EACH<br>MONTH UNTIL PAYMENT IS R<br>IN FULL. CUSTOMER AGREE<br>SERVICE CHARGE OF \$25 OR<br>MAXIMUN PERMITTED BY LAM<br>DEBITED EITHER ELECTRONI<br>BY PAPER DRAFT IN THE EV<br>ITEN FAILS TO CLEAR WHEN<br>PRESENTED TO CUSTOMER'S<br>PURSUANT TO THIS TRANSAC | ONICALLY<br>FORM OF<br>IT. THE<br>ITED<br>ITEMS<br>MONTH<br>W AND<br>ECEIVED<br>S TO A<br>I THE<br>I TO BE<br>CALLY OR<br>ENT ANY<br>BANK<br>TION. | ALL ITEMS WILL BE ELECTRON<br>PRESENTED EITHER IN THE FO<br>A CHECK IMAGE OR ACH DEBIT<br>FIRST ITEM WILL BE DEPOSITI<br>IMMEDIATELY, SUBSEQUENT IT<br>WILL BE ELECTRONICALLY<br>PRESENTED BEGINNING NEXT HI<br>ON THE SAME DATE AS TODAY<br>CONTINUE THEREAFTER EACH<br>MONTH UNTIL PAYMENT IS RECO<br>IN FULL. CUSTOMER AGREES<br>SERVICE CHARGE OF \$25 OR T<br>MAXIMUM PERMITTED BY LAW T<br>DEBITED EITHER ELECTRONICA<br>BY PAPER DRAFT IN THE EVEN<br>ITEM FAILS TO CLEAR WHEN<br>PRESENTED TO CUSTOMER'S BA<br>PURSUANT TO THIS TRANSACTIO | Ically<br>RH OF<br>D Ens<br>D Ens<br>Onth<br>And<br>EIVED<br>T Any<br>NK<br>NK<br>NN. |
| THANK YO<br>PLEASE CONE<br>HHH. securepayment<br>888-313-7                                                                                                    | U!<br>AGAIN!<br>systems.com<br>842                                                                                                    | THANK YOUT<br>PLEASE CORE AG<br>HNN. securepaymentsy<br>988-319-784                                                                                                    | AIN!<br>stems.com                                                                     |
| Customer                                                                                                    | Сору                                                                                                    | Merchant                                                                                                    | Copu                                                                                  |

# Sample 6 Month

# Sample 12 Month

| t.                                                                                                | TEST MERCHANT<br>1234 MAIN STREET<br>SAN DIEGD, CA 92111<br>(888) 549-9001                                                                                                    |                                                                                                    |  |  |
|---------------------------------------------------------------------------------------------------|----------------------------------------------------------------------------------------------------|----------------------------------------------------------------------------------------------------|--|--|
| 89:49 AM<br>:SS                                                                                   | 62/66/12<br>PAYDAY EXP<br>Terminal :2XX99<br>Batch :003632213<br>Routing :122006247<br>Account :XXXXX8899<br>Check II :6059<br>Item II :054197437                                                                                                    | 09:47 AN<br>PRESS                                                                                                    |  |  |
| \$ 362.50<br>181.25<br>X 6<br>\$ 1,087.50<br>\$ 1,450.00<br>LY<br>F<br>E<br>1<br>E<br>0<br>N<br>W | Down Payment Amount<br>PLUS:<br>Each ACH Debits<br>Total AII Debits<br>Total AII Debits<br>GRAND TOTAL<br>ALL ITENS WILL BE ELECTRON<br>PRESENTED EITHER IN THE FO<br>A CHECK INAGE OR ACH DEBIT<br>FIRST ITEN WILL BE DEPOSIT<br>INNEDIATELY. SUBSEQUENT IT<br>WILL BE ELECTRONICALLY<br>PRESENTED BEGINNING NEXT M<br>ON THE SAME DATE AS TODAY<br>CONTINUE THEREAFTER EACH<br>MONTH UNTIL PAYMENT IS REC<br>IN FULL. CUSTOMER AGREES<br>SERVICE CHARGE OR \$25 OR<br>MAXINUN PERMITTED BY LAN<br>DEBITED EITHER ELECTRONIC<br>BY PAPER DRAFT IN THE EVEN<br>ITEM FAILS TO CLEAR WHEN<br>PRESENTED TO CUSTOMER'S BE<br>PURSUANT TO THIS TRANSACT | \$ 375.00<br>\$ 93.75<br>X 12<br>\$ 1,125.00<br>\$ 1,500.00<br>NICALLY<br>ORY OF<br>T. THE<br>TED<br>TENS<br>HUNTH<br>AND<br>CEIVED<br>TO A<br>THE<br>TO BE<br>ALLY OR<br>NT ANY<br>ANK<br>ION. |  |  |
| l<br>15.COM                                                                                       | THANK YOU<br>PLEASE COME AN<br>HHH. SECUrepayments<br>888-313-78                                                                                                    | !<br>GAIN!<br>ystems.com<br>42                                                                                                    |  |  |
| PU                                                                                                | Merchant                                                                                                    | Сору                                                                                                    |  |  |
|                                                                                                   | h                                                                                                    |                                                                                                    |  |  |

# Counter / Table Tent Samples

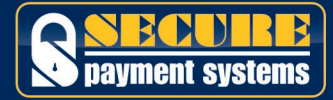

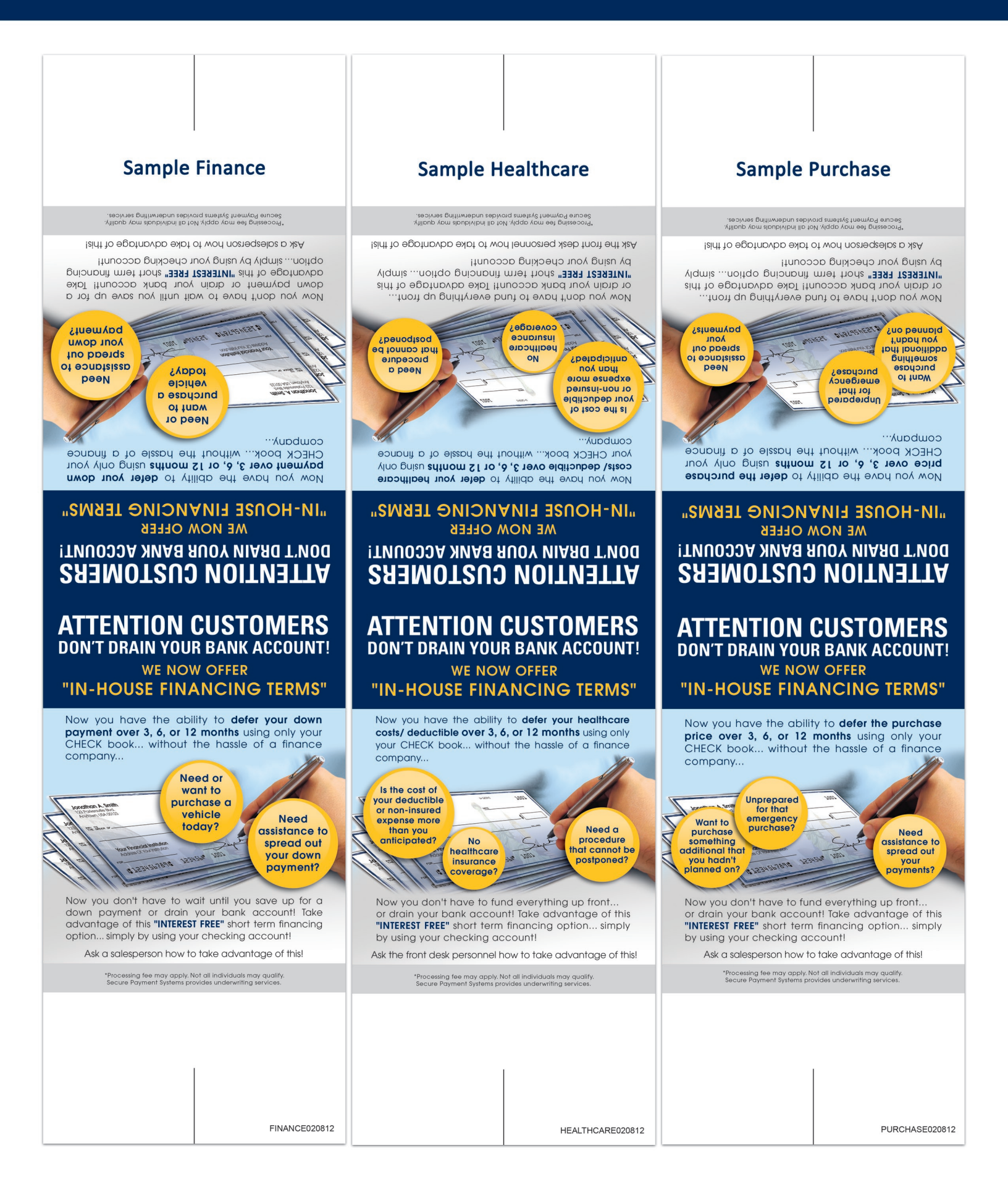